# 15

# Работа со сводными таблицами

# В ЭТОЙ ГЛАВЕ...

- Ознакомительный пример
- Создание сложных сводных таблиц
- Создание нескольких сводных таблиц
- Создание обратной сводной таблицы

Эта глава посвящена сводным таблицам Excel — одной из важнейших тем, которые просто невозможно обойти стороной.

# Ознакомительный пример

Сводные таблицы являются одним из самых мощных инновационных средств Excel. Они появились в Excel 5 и поддерживаются только в Excel (пока ни один программный продукт для управления электронными таблицами не предоставляет подобной возможности). В этой главе отсутствует информация об основах использования сводных таблиц. Предполагается, что вы уже знакомы с данной темой (как и со способами создания и изменения сводных таблиц вручную).

Создав сводную таблицу на основе базы данных или списка, можно быстро отобразить необходимые итоговые данные, которые другим способом представить на экране или бумаге просто невозможно. Кроме того, такое представление данных можно получить очень быстро и безо всяких формул. В Excel также поддерживается возможность создания кода VBA, который позволяет управлять сводными таблицами.

Этот раздел начинается с простого примера создания сводной таблицы средствами VBA. На рис. 15.1 показана простая база данных рабочего листа (диапазон ячеек рабочего листа). Она включает следующие четыре поля: Торговый представитель, Регион, Месяц и Продажи. Каждая запись содержит сведения об объеме продаж торгового представителя за определенный месяц.

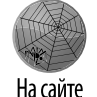

Рассматриваемый далее пример находится на сайте книги (файл simple pivot table.xlsm).

|    | А                      | В      | С     | D       |
|----|------------------------|--------|-------|---------|
| 1  | Торговый представитель | Регион | Месяц | Продажи |
| 2  | Эми                    | Север  | Янв   | 33 488  |
| 3  | Эми                    | Север  | Фев   | 47 008  |
| 4  | Эми                    | Север  | Мар   | 32 128  |
| 5  | Боб                    | Север  | Янв   | 34 736  |
| 6  | Боб                    | Север  | Фев   | 92 872  |
| 7  | Боб                    | Север  | Мар   | 76 128  |
| 8  | Чак                    | Юг     | Янв   | 41 536  |
| 9  | Чак                    | Юг     | Фев   | 23 192  |
| 10 | Чак                    | Юг     | Мар   | 21 736  |
| 11 | Дуг                    | Юг     | Янв   | 44 834  |
| 12 | Дуг                    | Юг     | Фев   | 32 002  |
| 13 | Дуг                    | Юг     | Мар   | 23 932  |

Рис. 15.1. Эта таблица является хорошим кандидатом в сводные таблицы

## Создание сводной таблицы

540

На рис. 15.2 показана сводная таблица, которая создана на основе указанных данных. Она обеспечивает отображение суммарного объема ежемесячных продаж каждого торгового представителя и содержит следующие поля.

- Регион. Поле фильтра отчета в сводной таблице.
- **•** Торговый представитель. Поле строки в сводной таблице.
- Месяц. Поле столбца в сводной таблице.
- Продажи. Поле данных в сводной таблице, которое использует функцию Сумма (Sum).

|    | A                     | В                   | С      | D      | E          | F           | G              | н            | - I -    | J             | К       | L          |
|----|-----------------------|---------------------|--------|--------|------------|-------------|----------------|--------------|----------|---------------|---------|------------|
| 1  | Регион                | (Bce) 💌             |        |        |            |             |                |              |          |               |         |            |
| 2  |                       |                     |        |        |            |             |                |              |          |               |         |            |
| 3  | Сумма по полю Продажи | Названия столбцов 👻 |        |        |            |             |                |              |          |               |         |            |
| 4  | Названия строк 💌      | Янв                 | Фев    | Map    | Общий итог | ПОЛ         | я сводн        | ION 1901     | іицы     |               |         |            |
| 5  | Боб                   | 34736               | 92872  | 76128  | 203736     | Выбери      | ите поля для   | добавления і | в отчет: |               |         | 45 v       |
| 6  | Дуг                   | 44834               | 32002  | 23932  | 100768     |             |                |              |          |               |         |            |
| 7  | Чак                   | 41536               | 23192  | 21736  | 86464      | √ Top       | говый пред     | ставитель    |          |               |         | <b></b>    |
| 8  | Эми                   | 33488               | 47008  | 32128  | 112624     | ✓ Per       | ион            |              |          |               |         |            |
| 9  | Общий итог            | 154594              | 195074 | 153924 | 503592     |             | сяц<br>одажи   |              |          |               |         |            |
| 10 |                       |                     |        |        |            |             | H              |              |          |               |         | •          |
| 11 |                       |                     |        |        |            |             |                |              |          |               |         |            |
| 12 |                       |                     |        |        |            | Перета      | ащите поля в   | в нужную обл | асть:    |               |         |            |
| 13 |                       |                     |        |        |            | <b>Υ</b> Φμ | 1ЛЬТРЫ         |              | III K    | олонны        |         |            |
| 14 |                       |                     |        |        |            | Регис       | н              |              | - 🕀 Med  | сяц           |         | ▼ ÷        |
| 15 |                       |                     |        |        |            | I CT        | роки           |              | ΣΞ       | ВНАЧЕНИЯ      |         |            |
| 16 |                       |                     |        |        |            | Topr        | альній прелста | витель       | - 🛱 🖓    |               | Продажи | <b>•</b> ÷ |
| 17 |                       |                     |        |        |            | , ropro     | лаат преден    |              |          | inite no nomo | продоки |            |
| 18 |                       |                     |        |        |            | 0тл         | южить обно     | вление макет | ra       |               | OEH     | ЮВИТЬ      |
| 19 |                       |                     |        |        |            |             |                |              |          |               |         |            |

Рис. 15.2. Сводная таблица, созданная на основе таблицы, показанной на рис. 15.1

Excel 2013 Power Programming with VBA.indb 540

Перед созданием сводной таблицы была включена функция записи макроса. Созданная сводная таблица размещается на новом рабочем листе. Далее представлен автоматически сгенерированный код макроса.

```
Sub CreatePivotTable()
  Sheets.Add
  ActiveWorkbook.PivotCaches.Create
     (SourceType:=xlDatabase,
     SourceData:="JMCT1!R1C1:R13C4",
     Version:=xlPivotTableVersion15).CreatePivotTable
     TableDestination:="Лист2!R3C1",
     TableName:="PivotTable1",
     DefaultVersion:=xlPivotTableVersion15)
   Sheets("Лист2").Select
  Cells(3, 1).Select
  With ActiveSheet.PivotTables("PivotTable1")
      .PivotFields("Регион")
      .Orientation = xlPageField
      .Position = 1
  End With
  With ActiveSheet.PivotTables("PivotTable1")
      .PivotFields ("Торговый представитель")
      .Orientation = xlRowField
      .Position = 1
   End With
  With ActiveSheet.PivotTables("PivotTable1")
      .PivotFields("Месяц")
      .Orientation = xlColumnField
     Position = 1
  End With
  ActiveSheet.PivotTables("PivotTable1")
      .AddDataField ActiveSheet.PivotTables("PivotTable1")
      .PivotFields("Продажи"), "Сумма по полю Продажи", xlSum
End Sub
```

Запуск записанного макроса скорее всего приведет к ошибке. В процессе проверки кода вы обнаружите, что функция записи макроса "жестко закодировала" название рабочего листа (Лист2), на котором создается сводная таблица. Если подобный лист уже существует (либо добавляется новый лист с другим именем), выполнение макроса приведет к ошибке.

Несмотря на неработоспособность записанного макроса, вряд ли его можно назвать совсем бесполезным. Разработчики кода VBA для сводных таблиц найдут в этом коде немало полезного для себя.

#### Просмотр кода VBA

Код VBA, записанный при создании сводной таблицы, может привести вас в замешательство. Для того чтобы разобраться в записанном макросе, потребуется кое-что знать об используемых объектах (соответствующая информация содержится в интерактивном справочном руководстве).

PivotCaches — коллекция объектов PivotCache в объекте Workbook (данные для сводной таблицы, которые хранятся в кеше сводной таблицы).

- PivotTables коллекция объектов PivotTable в объекте Worksheet.
- PivotFields коллекция полей в объекте PivotTable.

542

- PivotItems коллекция отдельных элементов данных в поле.
- CreatePivotTable метод объекта PivotCache, который создает сводную таблицу на основе данных, содержащихся в кеш-памяти.

## ВЫБОР ДАННЫХ ДЛЯ СВОДНОЙ ТАБЛИЦЫ

Данные, необходимые для создания сводной таблицы, должны быть представлены в виде прямоугольной базы данных (прямоугольный диапазон ячеек сводной таблицы). Причем база данных может храниться как в виде диапазона листов (таблица либо обычный диапазон), так и в файле внешней базы данных. Несмотря на то что Excel может генерировать сводные таблицы на основе практически любой базы данных, должны быть соблюдены определенные условия.

Поля в таблице базы данных, на основе которой создается сводная таблица, относятся к следующим двум типам.

- Данные (Data). Включает суммируемые значения. Например, в случае с базой данных о продажах поле Продажи является полем данных.
- Категория (Category). Описывает данные. Например, в случае с той же базой данных о продажах поля Торговый представитель, Регион и Месяц — это примеры полей категорий, описывающих данные в поле Продажи.

Таблица базы данных, на основе которой может быть построена сводная таблица, должна быть нормализована. Иными словами, каждая запись (или строка) должна включать информацию, описывающую данные.

Единственная таблица базы данных может включать произвольное количество полей данных и категорий. При создании сводной таблицы обычно выполняется суммирование по одному или нескольким полям данных. Ну а значения в полях категорий отображаются в сводной таблице в виде строк, столбцов либо фильтров.

Если изложенная выше концепция не вполне понятна, обратитесь к находящемуся на сайте книги файлу normalized data.xlsx. Эта рабочая книга содержит пример диапазона данных до и после выполнения нормализации, являющейся необходимым условием построения сводной таблицы.

#### Усовершенствование записанного кода сводной таблицы

Как и в случае с большинством записанных макросов, предыдущий пример не настолько эффективен, как следовало бы ожидать. Как уже отмечалось, его выполнение может завершиться ошибкой. В принципе, его желательно упростить, чтобы сделать немного понятнее, а также исключить возможность появления ошибок. Ниже приведен код, переписанный вручную, который создает ту же сводную таблицу, что и макрос из предыдущего раздела.

```
Sub CreatePivotTable()
Dim PTCache As PivotCache
Dim PT As PivotTable
```

```
Создание области кэша
   Set PTCache = ActiveWorkbook.PivotCaches.Create(
      SourceType:=xlDatabase,
      SourceData:=Range("A1").CurrentRegion)
  Добавление нового листа в сводную таблицу
  Worksheets.Add
' Создание сводной таблицы
   Set PT = ActiveSheet.PivotTables.Add(
      PivotCache:=PTCache,
      TableDestination:=Range("A3"))
' Определение полей
  With PT
      .PivotFields("Регион").Orientation = xlPageField
      .PivotFields("Mecяц").Orientation = xlColumnField
      .PivotFields("Торговый представитель")
         .Orientation = xlRowField
      .PivotFields ("Продажи").Orientation = xlDataField
      'заголовки полей отсутствуют
      .DisplayFieldCaptions = False
   End With
End Sub
```

В данном случае процедура CreatePivotTable была упрощена (что облегчило ее понимание) благодаря объявлению двух переменных объекта: PTCache и PT. Новый объект PivotCache был создан с помощью метода Create. Также был добавлен рабочий лист, который стал активным (на этом листе размещается сводная таблица). Затем был создан объект PivotTable с помощью метода Add из коллекции PivotTables. В последнем фрагменте кода добавляются поля в сводную таблицу, а также задается их положение в таблице путем присвоения значения свойству Orientation.

Обратите внимание на то, что исходный макрос жестко привязан к диапазону данных, на основе которого создается объект PivotCache ('Лист1!R1C1:R13C4'), и к местоположению сводной таблицы (Лист2). В процедуре CreatePivotTable сводная таблица основана на текущем диапазоне, окружающем ячейку А1. Это гарантирует, что макрос будет выполняться даже тогда, когда в диапазон добавлены дополнительные данные.

Добавление рабочего листа до того, как была создана сводная таблица, исключает необходимость жесткого кодирования ссылки на лист. Еще одно отличие заключается в том, что написанный вручную макрос не определяет имя сводной таблицы. Да это и не требуется, поскольку используется переменная объекта РТ, которая выполняет эту задачу.

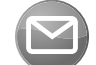

Данный код можно сделать более универсальным, используя индексы вместо названий в коллекции PivotFields. При этом, если пользователь изменяет заголовки столбцов, код остается работоспособным. Например, в более универ-Примечание сальном макросе используется оператор PivotFields (1) вместо оператора PivotFields('Perиoн').

Excel 2013 Power Programming with VBA.indb 543

#### СОВМЕСТИМОСТЬ СВОДНЫХ ТАБЛИЦ

Если планируется организовать общий доступ к рабочим книгам, включающим сводные таблицы, со стороны пользователей предыдущих версий Excel, уделите особое внимание вопросам совместимости. При просмотре кода записанного макроса (см. раздел "Создание сводной таблицы") нетрудно заметить следующую инструкцию:

DefaultVersion:=xlPivotTableVersion15

Если рабочая книга находится в режиме совместимости, на ее месте будет такая инструкция:

DefaultVersion:=xlPivotTableVersion10

Вы также увидите, что код записанного макроса совершенно отличается. Причина заключается в существенных изменениях в сводных таблицах, начиная с версии Excel 2007.

Предположим, что в среде Excel 2013 создана рабочая книга, которая была передана пользователям Excel 2003. Они увидят таблицу, но не смогут ее обновить. Другими словами, они получат в свое распоряжение статическую таблицу, включающую ряд чисел.

Для обеспечения обратной совместимости сводных таблиц в Excel 2013 следует сначала сохранять файлы в формате XLS, а затем повторно их открывать. В этом случае обеспечивается работоспособность сводных таблиц при открытии содержащих их документов в версиях, предшествующих Excel 2007. Но в этом случае вы не сможете воспользоваться новыми средствами сводных таблиц, которые появились в современных версиях Excel.

К счастью, существует модуль проверки совместимости Excel, который поможет выявить проблемы, связанные с совместимостью (см. следующий рисунок). Но этот модуль не в состоянии проверить поддержку обратной совместимости кода, генерируемого макросом.

| <ul> <li>версиями Ехсеl. Открытие книги в более ранней верс<br/>сохранение в формате более ранней версии привед<br/>ограничению функциональности этих свойств.</li> </ul>                                                                     | си волее ранними<br>сии Excel или ее<br>ет к потере или |
|----------------------------------------------------------------------------------------------------|---------------------------------------------------------|
| <u>В</u> ыберите отображаемые версии 🔻                                                                                                    |                                                         |
| водка                                                                                                    | Число вхождени                                          |
| Несущественная потеря точности                                                                                                    | • ^                                                     |
| Книга содержит сводную таблицу, к которой применен<br>стиль сводной таблицы. В более ранних версиях Excel<br>отсутствует поддержка стилей сводных таблиц.<br>Расположение: 'Лист2', сводная таблица                                           | н 1<br><u>Найти Справка</u><br>Excel 97–2003            |
| Сводная таблица в этой книге не будет работать в<br>версиях, предшествующих Excel 2007. В более ранних<br>версиях Excel будут работать только сводные таблицы,<br>созданные в режиме совместимости.<br>Расположение: 'Лист2', сводная таблица | 1<br><u>Найти Справка</u><br>Excel 97–2003              |
| Некоторые ячейки или стили в этой книге содержат<br>форматирование, не поддерживаемое выбранным<br>форматом файла. Эти форматы будут преобразованы<br>наиболее близкий из имеющихся форматов.                                                 | 1<br>в <u>Справка</u><br>Excel 97–2003 у                |

Рассматриваемый в этой главе макрос не в состоянии генерировать сводные таблицы, поддерживающие обратную совместимость.

Чтобы лучше понять рассматриваемую тему, запишите собственный макрос и изучите ключевые объекты, методы и свойства. После этого обратитесь к разделам справочного руководства, чтобы разобраться, как все это работает. Практически во всех случаях необходимо вносить изменения в записанный макрос. Как только вам станут понятны принципы управления сводными таблицами, можете приступать к созданию кода без предварительной записи макроса.

# Создание сложных сводных таблиц

В этом разделе будет представлен код VBA, используемый для создания сравнительно сложной сводной таблицы.

На рис. 15.3 показан фрагмент базы данных на листе. В этой таблице содержится 15840 строк иерархически упорядоченной информации о бюджете компании. В компании существует пять подразделений; каждое подразделение включает одиннадцать отделов. Отдел имеет четыре бюджетные категории, а каждая категория состоит из нескольких пунктов. Бюджетные и фактические расходы указываются для каждого (из двенадцати) месяцев. Цель — создать сводную таблицу, которая суммирует эту информацию.

|    | А                | В                | С                       | D                              | E     | F      | G      |
|----|------------------|------------------|-------------------------|--------------------------------|-------|--------|--------|
| 1  | Подразделение 🚽  | Отдел 🚽          | Категория 🚽             | Статья расходов                | Месяц | Ллан 🚽 | Факт 🔽 |
| 2  | Северная Америка | Обработка данных | Компенсации             | Зарплата                       | Янв   | 2583   | 3165   |
| 3  | Северная Америка | Обработка данных | Компенсации             | Надбавки                       | Янв   | 4496   | 2980   |
| 4  | Северная Америка | Обработка данных | Компенсации             | Премии                         | Янв   | 3768   | 3029   |
| 5  | Северная Америка | Обработка данных | Компенсации             | Комиссия                       | Янв   | 3133   | 2815   |
| 6  | Северная Америка | Обработка данных | Компенсации             | Налог на фонд оплаты           | Янв   | 3559   | 3770   |
| 7  | Северная Америка | Обработка данных | Компенсации             | Обучение                       | Янв   | 3099   | 3559   |
| 8  | Северная Америка | Обработка данных | Компенсации             | Конференции                    | Янв   | 2931   | 3199   |
| 9  | Северная Америка | Обработка данных | Компенсации             | Культурно-массовые мероприятия | а Янв | 2632   | 2633   |
| 10 | Северная Америка | Обработка данных | Льготы                  | Аренда                         | Янв   | 2833   | 2508   |
| 11 | Северная Америка | Обработка данных | Льготы                  | Получение платы за аренду      | Янв   | 3450   | 2631   |
| 12 | Северная Америка | Обработка данных | Льготы                  | Коммунальные платежи           | Янв   | 4111   | 3098   |
| 13 | Северная Америка | Обработка данных | Льготы                  | Техническое обслуживание       | Янв   | 3070   | 2870   |
| 14 | Северная Америка | Обработка данных | Льготы                  | Оплата за телефон              | Янв   | 3827   | 4329   |
| 15 | Северная Америка | Обработка данных | Льготы                  | Другие расходы                 | Янв   | 3843   | 3322   |
| 16 | Северная Америка | Обработка данных | Поставки и обслуживание | Офисные расходы                | Янв   | 2642   | 3218   |
| 17 | Северная Америка | Обработка данных | Поставки и обслуживание | Поставки компьютеров           | Янв   | 3052   | 4098   |
| 18 | Северная Америка | Обработка данных | Поставки и обслуживание | Книги и программы              | Янв   | 4346   | 3361   |
| 19 | Северная Америка | Обработка данных | Поставки и обслуживание | Услуги сторонних организаций   | Янв   | 2869   | 3717   |

Рис. 15.3. Данные из этой рабочей книги будут собраны в сводной таблице

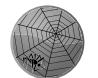

Paccматриваемая в данном разделе рабочая книга находится на сайте книги (файл budget pivot table.xlsm).

#### На сайте

На рис. 15.4 показана сводная таблица, созданная на основе приведенных выше данных. Обратите внимание на то, что она содержит вычисляемое поле, которое называется Отклонение. Значение этого поля представляет собой разницу между значениями полей План и Факт.

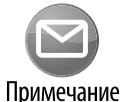

Можно также вставить новую колонку в таблицу и создать формулу, вычисляющую разницу между плановыми и фактическими показателями. Эта возможность будет недоступной в том случае, если данные берутся из внешнего источника.

|    | А               | В         | С       | D       | E       | F       | G       | н       | 1       | J       | K       | L       | М       | N          |
|----|-----------------|-----------|---------|---------|---------|---------|---------|---------|---------|---------|---------|---------|---------|------------|
| 1  | Подразделение   | (Bce) 🚽   |         |         |         |         |         |         |         |         |         |         |         |            |
| 2  | Категория       | (Bce) 👻   |         |         |         |         |         |         |         |         |         |         |         |            |
| 3  |                 |           |         |         |         |         |         |         |         |         |         |         |         |            |
| 4  |                 | Янв       | Фев     | Map     | Апр     | Май     | Июн     | Июл     | Авг     | Сен     | Окт     | Ноя     | Дек     | Общий итог |
| 5  | Бухгалтерия     |           |         |         |         |         |         |         |         |         |         |         |         |            |
| 6  | План            | 422 455   | 433 317 | 420 522 | 417 964 | 411 820 | 414 012 | 427 431 | 418 530 | 412 134 | 421 678 | 426 602 | 418 445 | 5044 910   |
| 7  | Факт            | 422 662   | 413 163 | 416 522 | 420 672 | 431 303 | 429 993 | 425 879 | 415 253 | 417 401 | 417 806 | 425 271 | 420 026 | 5055 951   |
| 8  | Отклонение      | -0 207    | 20 154  | 4 000   | -2 708  | -19 483 | -15 981 | 1 552   | 3 277   | -5 267  | 3 872   | 1 3 3 1 | -1 581  | -11 041    |
| 9  |                 |           |         |         |         |         |         |         |         |         |         |         |         |            |
| 10 | План            | 420 659   | 421 962 | 417 814 | 420 302 | 422 409 | 426 802 | 428 460 | 420 879 | 422 334 | 426 271 | 408 725 | 411 322 | 5047 939   |
| 11 | Факт            | 431 565   | 421 251 | 408 661 | 408 912 | 425 620 | 428 596 | 424 737 | 416 638 | 408 030 | 417 463 | 415 480 | 413 360 | 5020 313   |
| 12 | Отклонение      | -10 906   | 0711    | 9 153   | 11 390  | -3 211  | -1794   | 3 723   | 4 2 4 1 | 14 304  | 8 808   | -6 755  | -2 038  | 27 626     |
| 13 |                 |           |         |         |         |         |         |         |         |         |         |         |         |            |
| 14 | План            | 424 590   | 419 331 | 417 949 | 420 324 | 427 150 | 424 169 | 421 183 | 420 245 | 429 454 | 412 078 | 411 896 | 423 101 | 5051 470   |
| 15 | Факт            | 416 008   | 420 828 | 425 437 | 417 310 | 419 996 | 428 330 | 428 958 | 420 856 | 416 067 | 419 232 | 411 739 | 424 492 | 5049 253   |
| 16 | Отклонение      | 8 582     | -1 497  | -7 488  | 3 014   | 7 154   | -4 161  | -7 775  | -0 611  | 13 387  | -7 154  | 0 157   | -1 391  | 2 217      |
| 17 | НИОКР           |           |         |         |         |         |         |         |         |         |         |         |         |            |
| 18 | План            | 417 771   | 429 880 | 424 066 | 421 539 | 417 440 | 421 174 | 417 151 | 413 086 | 417 919 | 417 782 | 419 949 | 419 881 | 5037 638   |
| 4  | Сводная таблица | Лист1 (+) |         |         |         |         |         |         |         |         |         |         |         |            |

Рис. 15.4. Сводная таблица, созданная на основе данных из рис. 15.3

#### Код сводной таблицы

546

Ниже приведен код, генерирующий сводную таблицу.

```
Sub CreatePivotTable()
  Dim PTcache As PivotCache
  Dim PT As PivotTable
  Application.ScreenUpdating = False

    Удаление листа сводной таблицы (при его наличии)

  On Error Resume Next
  Application.DisplayAlerts = False
  Sheets ("Сводная таблица"). Delete
     On Error GoTo 0
' Создание кеша сводной таблицы
  Set PTcache = ActiveWorkbook.PivotCaches.Create(
     SourceType:=xlDatabase,
     SourceData:=Range("A1").CurrentRegion.Address)
  Добавление нового рабочего листа
  Worksheets.Add
  ActiveSheet.Name = "Сводная таблица"
  ActiveWindow.DisplayGridlines = False
' Создание сводной таблицы на основе данных кеша
  Set PT = ActiveSheet.PivotTables.Add(
     PivotCache:=PTcache,
     TableDestination:=Range("A1"),
     TableName:="BudgetPivot")
  With PT
     Добавление полей
     .PivotFields ("Категория").Orientation = xlPageField
     .PivotFields("Подразделение").Orientation = xlPageField
     .PivotFields("Отдел").Orientation = xlRowField
      .PivotFields("Mecяц").Orientation = xlColumnField
      .PivotFields("План").Orientation = xlDataField
      .PivotFields("Φaκτ").Orientation = xlDataField
      .DataPivotField.Orientation = xlRowField
```

547

```
Добавление вычисляемого поля, определяющего отклонение
      .CalculatedFields.Add "Отклонение", "=План-Факт"
      .PivotFields("Отклонение").Orientation = xlDataField
     Определение числового формата
      .DataBodyRange.NumberFormat = "0,000"
     Применение стиля
      .TableStyle2 = "PivotStyleMedium2"
     Сокрытие заголовков полей
      .DisplayFieldCaptions = False
     Изменение заголовков
      .PivotFields("Сумма по полю План").Caption = " План"
      .PivotFields ("Сумма по полю Факт").Caption = " Факт"
      .PivotFields("Сумма по полю Отклонение").Caption =
         " Отклонение"
   End With
End Sub
```

#### Принцип работы сводной таблицы

Процедура CreatePivotTable начинает свою работу с удаления листа Сводная таблица, если он существует. После этого создается объект PivotCache, добавляется новый лист Сводная таблица и создается сводная таблица на основе объекта PivotCache. Далее программа добавляет следующие поля к созданной сводной таблице:

- Категория поле фильтра отчета (страницы).
- Подразделение поле фильтра отчета (страницы).
- ▶ Отдел поле строки.
- Месяц поле столбца.
- ▶ План поле данных.
- ▶ Факт поле данных.

Обратите внимание на то, что свойство Orientation объекта DataPivotField установлено равным xlRowField с помощью следующего оператора:

.DataPivotField.Orientation = xlRowField

Этот оператор определяет общую ориентацию сводной таблицы и представляет поле в области ЗНАЧЕНИЯ в списке полей сводной таблицы (рис. 15.5). Попытайтесь переместить это поле в область КОЛОННЫ, после чего посмотрите, как изменится макет сводной таблицы.

Затем процедура использует метод Add из коллекции CalculatedFields для создания вычисляемого поля Отклонение, величина которого представляет собой результат вычитания значения поля Факт из значения поля План. Это вычисляемое поле относится к категории полей данных.

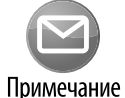

Чтобы добавить вычисляемое поле в сводную таблицу вручную, воспользуйтесь командой Работа со сводными таблицами⇔Анализ⇔Вычисления⇔Поля, элементы и наборы⇔Вычисляемое поле (PivotTable Tools⇔Analysis⇔Calculations⇔ Fields, Items & Sets⇔Calculation Field) для перехода в диалоговое окно Вставка вычисляемого поля (Insert Calculated Field).

| Поля сводной таб                                                                             | блицы <del>-</del> ×                                                      |
|----------------------------------------------------------------------------------------------|---------------------------------------------------------------------------|
| Выберите поля для<br>добавления в<br>отчет:                                                  | Перетащите поля в нужную<br>область:                                      |
| <ul> <li>Подразделение</li> <li>Отдел</li> <li>Категория</li> <li>Статья расходов</li> </ul> | ▼ ФИЛЬТРЫ           Подразделение         ▼           Категория         ▼ |
| <ul> <li>✓ Месяц</li> <li>✓ План</li> <li>✓ Факт</li> <li>✓ Отклонение</li> </ul>            | ■ СТРОКИ           Отдел         ▼           ∑ Значения         ▼         |
| ДРУГИЕ ТАБЛИЦЫ                                                                               |                                                                           |
|                                                                                              | ІШ КОЛОННЫ                                                                |
|                                                                                              | Месяц 🔻                                                                   |
|                                                                                              |                                                                           |
|                                                                                              |                                                                           |
|                                                                                              | Факт                                                                      |
|                                                                                              | Отклонение 🔻 💌                                                            |
|                                                                                              | Отложи ОБНОВИТЬ                                                           |

Рис. 15.5. Список полей сводной таблицы

Также код выполняет небольшие "косметические" улучшения сводной таблицы.

- Применяет числовой формат к объекту DataBodyRange (этот объект представляет данные всей сводной таблицы).
- Применяет стиль.
- ➤ Скрывает заголовки, что эквивалентно команде Работа со сводными таблицами Анализ⇔Показать/Скрыть⇔Заголовки полей (PivotTable Toos⇔Analysis⇔Show/ Hide⇔Field Headers).
- Изменяет заголовки, отображенные в сводной таблице. Например, название Сумма по полю План (Sum of Budget) заменяется названием План (Budget). Обратите внимание на то, что перед названием План вставляется пробел. В Excel не допускается изменение заголовка, который соответствует имени поля, но, как видите, это ограничение можно обойти, добавив пробел.

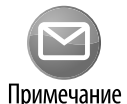

548

В процессе создания процедуры я постоянно пользовался средством записи макросов, чтобы изучить различные свойств. Также мне очень помогла интерактивная справочная система (ну и многие вещи пришлось делать методом проб и ошибок).

# Создание нескольких сводных таблиц

При выполнении данного упражнения создается целая серия сводных таблиц, в которых суммируются данные, собранные в процессе опроса покупателей. Эти данные находятся в базе данных рабочих листов (рис. 15.6), которая состоит из 150 строк. Каждая

549

строка включает указание пола респондента, а также числовой рейтинг, который изменяется от 1 до 5 по каждому из 14 пунктов опроса.

|    | A        | В          | С          | D       | E         | F        | G            | н           | 1          | J                   | к           | L            | м                     | N         | 0         | Р          |
|----|----------|------------|------------|---------|-----------|----------|--------------|-------------|------------|---------------------|-------------|--------------|-----------------------|-----------|-----------|------------|
|    |          |            | Удобство   | Удобное |           |          |              |             | Готовность | Эрудирова<br>нность |             |              | Привлекате<br>льность |           |           | Рекомендую |
|    |          |            | расположе  | время   | Качество  | Быстрота | Практичность | Вежливость  | прийти на  | сотрудник           | Конкурентно | Богатство    | рекламы               | Качество  | В целом я | вашу       |
| 1  | Имя      | Пол        | ния склада | работы  | поддержки | дозвона  | сайта        | сотрудников | помощь     | 08                  | сть цен     | ассортимента | на ТВ                 | продукции | доволен   | компанию   |
| 2  | Bonpoc1  | Мужской    | 1          | 4       | 4         | 4        | 1            | 1           | 2          | 1                   | 1           | 2            | 5                     | 2         | 2         | 1          |
| 3  | Вопрос2  | Женский    | 2          | 5       | 1         | 1        | 4            | 2           | 4          | 3                   | 3           | 2            | 2                     | 5         | 2         | 3          |
| 4  | Вопрос3  | Мужской    | 1          | 1       | 4         | 2        | 3            | 3           | 2          | 1                   | 2           | 3            | 2                     | 4         | 3         | 2          |
| 5  | Вопрос4  | Мужской    | 2          | 1       | 3         | 5        | 1            | 2           | 3          | 4                   | 2           | 1            | 3                     | 4         | 1         | . 2        |
| 6  | Вопрос5  | Женский    | 2          | 2       | 5         | 5        | 4            | 2           | 1          | . 5                 | 5           | 2            | 3                     | 4         | 2         | 5          |
| 7  | Вопрос6  | Женский    | 2          | 4       | 3         | 3        | 1            | 1           | 4          | 4                   | 4           | 2            | 2                     | 2         | 2         | 4          |
| 8  | Вопрос7  | Женский    | 2          | 4       | 5         | 4        | 5            | 3           | 2          | 5                   | 4           | 4            | 1                     | 5         | 4         | 4          |
| 9  | Вопрос8  | Мужской    | 3          | 2       | 1         | 2        | 3            | 4           | 3          | 1                   | 2           | 4            | 3                     | 4         | 4         | 2          |
| 10 | Вопрос9  | Женский    | 3          | 4       | 4         | 4        | 5            | 1           | 4          | 1                   | 4           | 1            | 2                     | 1         | 1         | . 4        |
| 11 | Bonpoc10 | Мужской    | 2          | 1       | 5         | 5        | 5            | 1           | 4          | 1                   | 2           | 2            | 5                     | 2         | 2         | 2          |
| 12 | Bonpoc11 | Мужской    | 4          | 3       | 3         | 2        | 1            | 2           | 4          | 2                   | 1           | 4            | 2                     | 2         | 4         | 1          |
| 13 | Bonpoc12 | Женский    | 2          | 1       | 4         | 5        | 5            | 5           | 3          | 1                   | 4           | 1            | 2                     | 3         | 4         | 4          |
| 14 | Bonpoc13 | Женский    | 4          | 3       | 4         | 3        | 2            | 5           | 3          | 3                   | 2           | 2            | 5                     | 2         | 4         | 2          |
| 15 | Bonpoc14 | Женский    | 2          | 3       | 4         | 2        | 1            | 1           | 4          | 2                   | 1           | 3            | 3                     | 1         | 3         | 1          |
| 16 | Bonpoc15 | Женский    | 1          | 3       | 5         | 1        | 2            | 2           | 4          | 1                   | 3           | 4            | 2                     | 5         | 4         | 3          |
| 17 | Вопрос16 | Мужской    | 1          | 4       | 1         | 3        | 4            | 3           | 4          | 4                   | 5           | 3            | 4                     | 1         | 3         | 3          |
| 18 | Bonpoc17 | Женский    | 3          | 4       | 3         | 5        | 5            | 4           | 4          | 3                   | 2           | 4            | 2                     | 2         | 4         | 2          |
| 19 | Bonpoc18 | Мужской    | 1          | 5       | 5         | 3        | 5            | 3           | 4          | 2                   | 3           | 2            | 3                     | 3         | 2         | 3          |
| 20 | Вопрос19 | Женский    | 1          | 3       | 5         | 4        | 5            | 5           | 5          | 1                   | 1           | 5            | 3                     | 2         | 5         | 1          |
| 21 | Bonpoc20 | Мужской    | 2          | 2       | 5         | 2        | 2            | 5           | 5          | 3                   | 1           | 5            | 2                     | 4         | 5         | 1          |
| 22 | Вопрос21 | Мужской    | 3          | 4       | 1         | 4        | 5            | 1           | 3          | 1                   | 4           | 1            | 2                     | 1         | 1         | . 4        |
| 23 | Вопрос22 | Мужской    | 2          | 1       | 5         | 5        | 5            | 1           | 2          | 1                   | 2           | 2            | 5                     | 2         | 2         | 2          |
| 24 | Вопрос23 | Мужской    | 4          | 3       | 4         | 2        | 1            | 2           | 1          | . 2                 | 1           | 4            | 4                     | 1         | 4         | . 2        |
| 25 | Вопрос24 | Женский    | 1          | 1       | 2         | 5        | 5            | 5           | 3          | 1                   | 4           | 1            | 2                     | 3         | 1         | . 2        |
| -  |          | Итог Данны | еОпроса    | ÷       |           |          |              |             |            |                     | 4           |              |                       |           |           |            |

Рис. 15.6. Создание набора сводных таблиц, суммирующих данные опроса

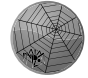

Эта рабочая книга находится на сайте книги (файл survey data pivot tables.xlsm).

#### На сайте

На рис. 15.7 показаны некоторые из 28 сводных таблиц, созданные макросом. Суммирование по каждому элементу опроса производилось с помощью двух сводных таблиц (в одной отображаются фактические результаты опроса, в другой — процент респондентов, ответивших на пункты опроса).

|      | A                                               | В       | С       | D          | Е | F                                               | G       | Н       | -          |
|------|-------------------------------------------------|---------|---------|------------|---|-------------------------------------------------|---------|---------|------------|
| 1    | Удобство расположения склада                    |         |         |            |   | Удобство расположения склада                    |         |         |            |
| 2    | Количество по полю Удобство расположения склада | 1       |         |            |   | Количество по полю Удобство расположения склада |         |         |            |
| 3    |                                                 | Женский | Мужской | Общий итог |   |                                                 | Женский | Мужской | Общий итог |
| 4    | Решительно не согласен                          | 28      | 40      | 68         |   | Решительно не согласен                          | 39%     | 51%     | 45%        |
| 5    | Не согласен                                     | 20      | 16      | 36         |   | Не согласен                                     | 28%     | 20%     | 24%        |
| 6    | Колеблюсь                                       | 15      | 9       | 24         |   | Колеблюсь                                       | 21%     | 11%     | 16%        |
| 7    | Согласен                                        | 6       | 14      | 20         |   | Согласен                                        | 08%     | 18%     | 13%        |
| 8    | Полностью согласен                              | 2       |         | 2          |   | Полностью согласен                              | 03%     | 00%     | 01%        |
| 9    | Общий итог                                      | 71      | 79      | 150        |   |                                                 |         |         |            |
| 10   |                                                 |         |         |            |   |                                                 |         |         |            |
| 11   | Удобное время работы                            |         |         |            |   | Удобное время работы                            |         |         |            |
| 12   | Количество по полю Удобное время работы         |         |         |            |   | Количество по полю Удобное время работы         |         |         |            |
| 13   |                                                 | Женский | Мужской | Общий итог |   |                                                 | Женский | Мужской | Общий итог |
| 14   | Решительно не согласен                          | 11      | 13      | 24         |   | Решительно не согласен                          | 15%     | 16%     | 16%        |
| 15   | Не согласен                                     | 7       | 11      | 18         |   | Не согласен                                     | 10%     | 14%     | 12%        |
| 16   | Колеблюсь                                       | 30      | 26      | 56         |   | Колеблюсь                                       | 42%     | 33%     | 37%        |
| 17   | Согласен                                        | 20      | 22      | 42         |   | Согласен                                        | 28%     | 28%     | 28%        |
| 18   | Полностью согласен                              | 3       | 7       | 10         |   | Полностью согласен                              | 04%     | 09%     | 07%        |
| 19   | Общий итог                                      | 71      | 79      | 150        |   |                                                 |         |         |            |
| 20   |                                                 |         |         |            |   |                                                 |         |         |            |
| 21   | Качество поддержки                              |         |         |            |   | Качество поддержки                              |         |         |            |
| 22   | Количество по полю Качество поддержки           |         |         |            |   | Количество по полю Качество поддержки           |         |         |            |
| 23   |                                                 | Женский | Мужской | Общий итог |   |                                                 | Женский | Мужской | Общий итог |
| 24   | Решительно не согласен                          | 7       | 14      | 21         |   | Решительно не согласен                          | 10%     | 18%     | 14%        |
| 25   | Не согласен                                     | 7       | 4       | 11         |   | Не согласен                                     | 10%     | 05%     | 07%        |
| 26   | Колеблюсь                                       | 16      | 14      | 30         |   | Колеблюсь                                       | 23%     | 18%     | 20%        |
| - 27 | Cornecou                                        | 20      | 20      | EO         |   | Cornegou                                        | #10/    | 2.28/   | 208/       |
|      | итог данныеОпроса (+)                           |         |         |            |   | •                                               |         |         |            |

Рис. 15.7. Некоторые из 28 сводных таблиц, созданных с помощью процедуры VBA

Ниже приводится процедура VBA, с помощью которой создавались сводные таблицы.

```
Sub MakePivotTables()
  Эта процедура создает 28 сводных таблиц
  Dim PTCache As PivotCache
  Dim PT As PivotTable
  Dim SummarySheet As Worksheet
  Dim ItemName As String
  Dim Row As Long, Col As Long, i As Long
  Application.ScreenUpdating = False
' Удаление листа итогов при его наличии
  On Error Resume Next
  Application.DisplayAlerts = False
  Sheets("MTOT").Delete
  On Error GoTo 0
  Добавление листа итогов
  Set SummarySheet = Worksheets.Add
  ActiveSheet.Name = "Итог"
  Создание кеша сводной таблицы
   Set PTCache = ActiveWorkbook.PivotCaches.Create(
     SourceType:=xlDatabase,
     SourceData:=Sheets("ДанныеОпроса").Range("A1").
     CurrentRegion)
  Row = 1
     For i = 1 To 14
         For Col = 1 To 6 Step 5 '2 колонки
            ItemName = Sheets("ДанныеОпроса").Cells(1, i + 2)
           With Cells (Row, Col)
               .Value = ItemName
               .Font.Size = 16
            End With
            Создание сводной таблицы
            Set PT = ActiveSheet.PivotTables.Add(
              PivotCache:=PTCache,
           TableDestination:=SummarySheet.Cells(
              Row + 1, Col))
           Добавление полей
            If Col = 1 Then 'таблицы частот
               With PT.PivotFields(ItemName)
                  .Orientation = xlDataField
                  .Name = "Частота"
                  .Function = xlCount
               End With
            Else ' процентные таблицы
               With PT.PivotFields (ItemName)
                  .Orientation = xlDataField
                  .Name = "Процент"
                  .Function = xlCount
```

551

```
.Calculation = xlPercentOfColumn
            .NumberFormat = "0,0%"
         End With
      End If
      PT.PivotFields(ItemName).Orientation = xlRowField
      PT.PivotFields("Пол").Orientation = xlColumnField
     PT.TableStyle2 = "PivotStyleMedium2"
      PT.DisplayFieldCaptions = False
      If Col = 6 Then
         добавление шкал данных в последнюю колонку
         PT.ColumnGrand = False
         PT.DataBodyRange.Columns(3).FormatConditions.
           AddDatabar
         With pt.DataBodyRange.Columns(3).
           FormatConditions(1)
            .BarFillType = xlDataBarFillSolid
            .MinPoint.Modify newtype:=
                xlConditionValueNumber, newvalue:=0
            .MaxPoint.Modify newtype:=
              xlConditionValueNumber, newvalue:=1
         End With
     End If
  Next Col
  Row = Row + 10
Next i
Замена чисел описательным текстом
With Range("A:A,F:F")
   .Replace "1", "Решительно не согласен"
   .Replace "2", "Не согласен"
  .Replace "3", "Колеблюсь"
   .Replace "4", "Согласен"
   .Replace "5", "Полностью согласен"
End With
```

End Sub

Обратите внимание на то, что все сводные таблицы были созданы на основе единственного объекта PivotCache.

Сводные таблицы создаются с помощью вложенных циклов. Значение счетчика цикла Col изменяется от 1 до 6 с помощью параметра Step. Для второго столбца сводных таблиц немного изменяется характер обработки. Выполняются следующие действия:

- отображается величина (в виде процента от значения в столбце);
- не отображаются окончательные итоги для строк;
- используется числовой формат;
- отображаются цветовые шкалы, с помощью которых реализуется условное форматирование.

Переменная Row отслеживает начальную строку в каждой сводной таблице. Завершающая операция заключается в замене числовых категорий в столбцах A и F текстом. Например, вместо единицы подставляется текст "Решительно не согласен".

# Создание обратной сводной таблицы

Сводная таблица представляет собой результат суммирования данных в обычной таблице. А как быть в случае, если у вас имеется итоговая таблица, на основе которой нужно воссоздать исходную таблицу? Соответствующий пример приводится на рис. 15.8. Диапазон ячеек B2:F14 представляет собой итоговую таблицу — упрощенный вариант сводной таблицы. В столбцах I:К находится состоящая из 48 строк таблица, созданная на основе итоговой таблицы. В этой таблице каждая строка содержит точку данных, а первые два столбца включают описание этой точки.

|    | А   | В     |      | С      |          | D      |     | E      |     | F     | G |   | Н |        | I     | J        | К          |
|----|-----|-------|------|--------|----------|--------|-----|--------|-----|-------|---|---|---|--------|-------|----------|------------|
| 1  |     |       |      |        |          |        |     |        |     |       |   |   |   | Столбе | ец1 🔽 | Столбец2 | Столбец3 🔽 |
| 2  |     | Месяц | Эл   | ли     | Бо       | 5      | Чан | ٢      | Дуг |       |   |   |   | Янв    |       | Эми      | 47 955     |
| 3  |     | Янв   |      | 47 955 |          | 34 240 | )   | 55 560 | 5   | 6 380 |   |   |   | Янв    |       | Боб      | 34 240     |
| 4  |     | Фев   |      | 44 715 |          | 35 435 |     | 61 810 | 6   | 3 325 |   |   |   | Янв    |       | Чак      | 55 560     |
| 5  |     | Map   |      | 41 635 |          | 34 005 |     | 58 655 | 6   | 0 055 |   |   |   | Янв    |       | Дуг      | 56 380     |
| 6  |     | Апр   |      | 48 515 |          | 32 065 |     | 63 530 | 5   | 7 700 |   |   |   | Фев    |       | Эми      | 44 715     |
| 7  |     | Май   |      | 53 945 |          | 39 225 |     | 67 860 | 5   | 7 900 |   | 7 |   | Фев    |       | Боб      | 35 435     |
| 8  |     | Июн   |      | 50 990 |          | 38 305 |     | 64 370 | 6   | 1 760 |   |   |   | Фев    |       | Чак      | 61 810     |
| 9  |     | Июл   |      | 49 235 |          | 38 675 |     | 66 020 | 6   | 5 220 |   |   |   | Фев    |       | Дуг      | 63 325     |
| 10 |     | Авг   |      | 55 725 |          | 34 300 | )   | 70 160 | 6   | 3 140 |   |   |   | Map    |       | Эми      | 41 635     |
| 11 |     | Сен   |      | 57 710 |          | 26 615 |     | 68 985 | 6   | 5 740 |   |   |   | Map    |       | и        | 34 005     |
| 12 |     | Окт   |      | 54 020 |          | 24 220 | )   | 70 035 | 6   | 3 300 |   |   |   | Map    |       | Чак      | 58 655     |
| 13 |     | Ноя   |      | 52 055 |          | 19 365 |     | 65 240 | 6   | 2 905 |   |   |   | Map    |       | Дуг      | 60 055     |
| 14 |     | Дек   |      | 48 690 |          | 20 440 | )   | 64 165 | 5   | 4 915 |   |   |   | Апр    |       | Эми      | 48 515     |
| 15 |     |       |      |        |          |        |     |        |     |       |   |   |   | Апр    |       | Боб      | 32 065     |
| 16 |     |       |      |        |          |        |     |        |     |       |   |   |   | Апр    |       | Чак      | 63 530     |
| 17 |     |       |      |        |          |        |     |        |     |       |   |   |   | Апр    |       | Дуг      | 57 700     |
| 18 |     |       |      |        |          |        |     |        |     |       |   |   |   | Май    |       | Эми      | 53 945     |
| 19 |     |       |      |        |          |        |     |        |     |       |   |   |   | Май    |       | Боб      | 39 225     |
| 20 |     |       |      |        |          |        |     |        |     |       |   |   |   | Май    |       | Чак      | 67 860     |
| 21 |     |       |      |        |          |        |     |        |     |       |   |   |   | Мвй    |       | Дуг      | 57 900     |
| 22 |     |       |      |        |          |        |     |        |     |       |   |   |   | Июн    |       | Эми      | 50 990     |
| 23 |     |       |      |        |          |        |     |        |     |       |   |   |   | Июн    |       | Боб      | 38 305     |
| 24 |     |       |      |        |          |        |     |        |     |       |   |   |   | Июн    |       | Чак      | 64 370     |
| 25 |     |       |      |        |          |        |     |        |     |       |   |   |   | Июн    |       | Дуг      | 61 760     |
| -  | ( ) | Д     | анны | le     | $\oplus$ |        |     |        |     |       |   |   |   |        |       |          | :          |

Рис. 15.8. Итоговая таблица (слева) может быть преобразована в обычную (справа)

В Excel не существует прямого способа преобразования итоговой таблицы в обычную, но эту работу может выполнить макрос VBA. После его создания я разработал диалоговое окно UserForm, показанное на рис. 15.9. В нем определяются входной и выходной диапазоны, а также имеется опция преобразования выходного диапазона в таблицу.

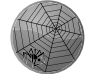

552

Эта рабочая книга находится на сайте книги (файл reverse pivot table.xlsm).

#### На сайте

После щелчка мышью на кнопке OK в диалоговом окне UserForm код VBA проверяет диапазоны и вызывает процедуру ReversePivot с помощью следующего оператора:

Call ReversePivot(SummaryTable, OutputRange, cbCreateTable)

553

|    | A B   | С      | D        | E      | F          | G          | Н                                              | I                                        | J                                  |             | к                    |
|----|-------|--------|----------|--------|------------|------------|------------------------------------------------|------------------------------------------|------------------------------------|-------------|----------------------|
| 1  |       |        |          |        |            |            |                                                | Столбец1                                 | 🔽 Столбец2                         | 2 🔽 Сто     | лбец3 🔽              |
| 2  | Месяц | Эми    | Боб      | Чак ,  | <b>Дуг</b> |            | Ofr                                            | рашение сво                              | одной табли                        | цы          | × 17 955             |
| 3  | Янв   | 47 955 | 34 240   | 55 560 | 56 380     |            |                                                |                                          |                                    |             | \$4 240              |
| 4  | Фев   | 44 715 | 35 435   | 61 810 | 63 325     | C03/       | дание 3-кол                                    | юночной таблиц                           | ы на основе таб.                   | лицы итогов | <sup>3.</sup> 55 560 |
| 5  | Map   | 41 635 | 34 005   | 58 655 | 60 055     |            |                                                | Month No<br>Jan An                       | me Value<br>v 12,040               |             | 6 380                |
| 6  | Апр   | 48 515 | 32 065   | 63 530 | 57 700     |            |                                                | Jan Bo<br>Jan Ch<br>Feb An               | b 10,024<br>uck 9,925<br>w 14,121  |             | 14 715               |
| 7  | Май   | 53 945 | 39 225   | 67 860 | 57 900     | Mos<br>Jan | b Arry Eth (<br>12,040 10,024<br>14,131 13,033 | Suck Feb Bo<br>S, 225 Feb Ch             | a 13,922<br>ack 13,494             |             | 35 435               |
| 8  | Июн   | 50 990 | 38 305   | 64 370 | 61 760     | Mar<br>Agr | 14,645 14,254                                  | 11,824 A                                 | v 14,854<br>ack 11,824             |             | 51 810               |
| 9  | Июл   | 49 235 | 38 675   | 66 020 | 65 220     | Jun        | 14,971 15,220<br>14,218 14,783                 | 10,290 Apr An<br>12,965 Apr Bo<br>Apr Ch | v 12,047<br>b 12,020<br>uck 12,050 |             | <b>i</b> 3 325       |
| 10 | Авг   | 55 725 | 34 300   | 70 160 | 63 140     |            |                                                | May An<br>May Bo<br>May Ch               | v 14,971<br>b 15,220<br>uck 10,290 |             | 11 635               |
| 11 | Сен   | 57 710 | 26 615   | 68 985 | 65 740     |            |                                                | Jun An<br>Jun Bo                         | v 14,219<br>14,722                 |             | \$4 005              |
| 12 | Окт   | 54 020 | 24 220   | 70 035 | 63 300     |            |                                                |                                          | 12, 12, 965                        |             | \$8 655              |
| 13 | Ноя   | 52 055 | 19 365   | 65 240 | 62 905     | Диа        | пазон ячеен                                    | c                                        |                                    |             | 50 055               |
| 14 | Дек   | 48 690 | 20 440   | 64 165 | 54 915     | 5          | 3\$2:\$F\$14                                   |                                          |                                    |             | 18 515               |
| 15 |       |        |          |        |            |            |                                                |                                          |                                    | Отмена      | 32 065               |
| 16 |       |        |          |        |            | Вых        | одной диап                                     | азон (одна ячей                          | ка):                               |             | j3 530               |
| 17 |       |        |          |        |            | A          | анные!\$Н\$2                                   | 2                                        | _                                  | OK          | 57 700               |
| 18 |       |        |          |        |            |            | DOMATINO                                       | анная таблица                            |                                    |             | \$3 945              |
| 19 |       |        |          |        |            |            |                                                | аппая таслица                            |                                    |             | 9 225                |
| 20 |       |        |          |        |            |            |                                                | Май                                      | Чак                                |             | 67 860               |
| 21 |       |        |          |        |            |            |                                                | Мвй                                      | Дуг                                |             | 57 900               |
| 22 |       |        |          |        |            |            |                                                | Июн                                      | Эми                                |             | 50 990               |
| 23 |       |        |          |        |            |            |                                                | Июн                                      | Боб                                |             | 38 305               |
| 24 |       |        |          |        |            |            |                                                | Июн                                      | Чак                                |             | 64 370               |
| 25 |       |        |          |        |            |            |                                                | Июн                                      | Дуг                                |             | 61 760               |
|    |       | Данные | $\oplus$ |        |            |            |                                                |                                          |                                    |             | :                    |

Рис. 15.9. В этом диалоговом окне пользователь может определить диапазоны

Этой процедуре передаются следующие три аргумента.

- > SummaryTable. Объект Range, который представляет итоговую таблицу.
- OutputRange. Объект Range, представляющий левую верхнюю ячейку выходного диапазона.
- ▶ cbCreateTable. Флажок (объект Checkbox) в окне UserForm.

Эта процедура работает с итоговой таблицей любого размера. Количество строк данных в выходной таблице можно подсчитать по формуле (r-1) \* (c-1), в которой переменные r и с представляют собой количество строк и столбцов в итоговой таблице соответственно.

Ниже приведен код процедуры ReversePivot.

```
Sub ReversePivot(SummaryTable As Range, _____
OutputRange As Range, CreateTable As Boolean)
Dim r As Long, c As Long
Dim OutRow As Long, OutCol As Long
' Преобразование диапазона
OutRow = 2
Application.ScreenUpdating = False
OutputRange.Range("A1:C3") = Array("Столбец", _____
"Столбец2", "Столбец3")
For r = 2 To SummaryTable.Rows.Count
```

554

```
For c = 2 To SummaryTable.Columns.Count
OutputRange.Cells(OutRow, 1) = SummaryTable.Cells(r, 1)
OutputRange.Cells(OutRow, 2) = SummaryTable.Cells(1, c)
OutputRange.Cells(OutRow, 3) = SummaryTable.Cells(r, c)
OutRow = OutRow + 1
Next c
Next r
' Создать таблицу?
If CreateTable Then
ActiveSheet.ListObjects.Add xlSrcRange,
OutputRange.CurrentRegion, , xlYes
End Sub
```

Описанная процедура достаточно проста. Код выполняет циклический обход строк и столбцов во входном диапазоне, а затем записывает данные в выходной диапазон, который всегда состоит из трех столбцов. Переменная OutRow отслеживает текущую строку в выходном диапазоне. Если пользователь устанавливает флажок, выходной диапазон преобразуется в таблицу. При этом используется метод Add из коллекции ListObjects.